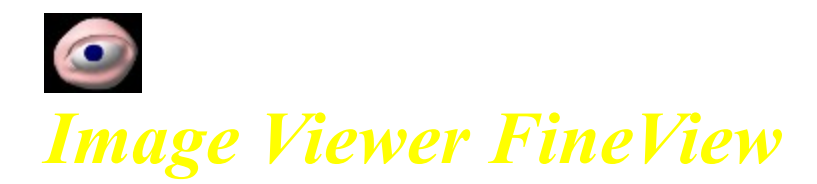

# **]yFineView,Æ,Í**]z

 $\label{eq:limit} ``l^mtilde{limit} illowed{thm:set_limit} ftfŠ[[fefFfA,Å,\cdot,l,Å,^2Ž@-R,É,``Žg,¢,,3/4,3,¢]B$ 

http://www.fine-view.com/jp/ support@fine-view.com

# **]y"Á'¥**]z

**□EfVf"fvf**<**□•fC□[fW□[** ,ĺ,¶,ß,Ä**□**G,ê,é•û,ªŠÈ'P,ÉŽg,¦,éfCf"f^ftfF□[fX,ð—p<sup>^</sup>Ó,μ,Ä,¢,Ü,·□B

#### □E-L•x,È'ΉžŒ`Ž®

fXf^f"fhfAf[][[[f"[]iFineView'P'Ì[]j,Å[]A19Ží—Þ,̉æ'œŒ`Ž®,Ì"Ç,Ý[]ž,Ý[]B11Ží—Þ,Ì ‰æ'œŒ`Ž®,Ö,Ì[]',«[]ž,Ý,É'Ήž,μ,Ä,¢,Ü,·[]B ,Ü,½[]ASuise fvf‰fOfCf",É,à'Ήž,μ,Ä,¢,Ü,·[]BSusie fvf‰fOfCf",ðŽg p,·,ê,Î[]A,³,ç,É'½,,̉æ'œŒ`Ž®,ð•\ަ,³,¹,é,±,Æ,ª,Å,«,Ü,·[]B 'ΉžŒ`Ž®,Ì'½,³,Í[]A‰æ'œŒ`Ž®,̕ϊ·,É,à-ð—§,Á,Ä,,ê,é,Í,\_,Å,·[]B

#### **□EWEB‰æ'œŒ`Ž®,Ö,̕ϊ**·

•\ަ‰Â"\,È,·,×,Ä,̉æʻœŒ`Ž®,ðfz□[f€fy□[fW,ÅŽg p,Å,«,éJPEG,PNG,GIFŒ`Ž®,ɕϊ·,Å,«,Ü,·□B fvf□fOfŒfbfVfuJPEG□AfCf"f^fŒ□[fXPNG□A"§‰ßPNG□A"§‰ßGIF,Ì□o—ĺ,É'Ήž,µ,Ä,¢ ,Ü,·□B

## **□EftfBf<f€•—fTf€flfCf<•\Ž**¦

ftfBf<f€f,□[fh,Å,Í□AftfBf<f€•—,ÉfTf€flfCf<,ð‰{——,Å,«,Ü, □B

# <code><code><code>DEBGM•t</code>,«ftf<fXfNfŠ<code>D[f"fXf%fCfhfVf‡fE]</code></code></code>

FineView,Í $\Box$ AMP3,Ögg,MIDI,Wav,CD-Audio,É'Ήž,µ,Ä,¢,Ü,· $\Box$ B BGM,Æ,Æ,à,ÉfXf‰fCfhfVf‡fE,ðŠy,µ,Þ,±,Æ,ª,Å,«,Ü,· $\Box$ B

#### □EfXf‰fCfhfVf‡fEDISC,Ì□ì□¬

CDfhf‰fCfu,ÉCD,ð'}"ü,∙,é,Æ∏AfXf‰fCfhfVf‡fE,ðŠJŽn,∙,éDISC,ð∏ì∏¬,∙,é,± ,Æ,ª,Å,«,Ü,∙∏B

## **Ŋ**'Ήž‰æ'œŒ`Ž®∏z

FineView,ª'Ήž,µ,Ä,¢,鉿'œŒ`Ž®,ĺŽŸ,Ì,Æ,¨,è,Å,·□B

BMP/DIB/RLE [Read/Write] JPG/JPEG/JPE [Read/Write] PNG [Read/Write] GIF [Read/Write] TGA/,u,r,s/,h,b,a/,u,c,`[Read/Write] SGI/RGB/RGBA [Read/Write] IFF/ILBM [Read] PBM [Read/Write] PGM [Read/Write] PPM [Read/Write] PCD [Read] PSD/PDD [Read] PSP/JSL/PFR/TUB [Read] PCX [Read/Write] MAG [Read/Write] PIC [Read] ICO [Read] CUR [Read] DCR [Read] RAW [Read] ([];[Ô•¶Žš,Í[A[]V<KfTf][[[fg)

#### Še‰æ'œŒ`Ž®,Ì∏à-¾

BMP,ICO,CUR -f}fCfNf[]f\ftfg,<sup>a</sup>Windows—p,ÉŠJ", $\mu$ ,½‰æ'œŒ`Ž® JPEG -Ž©'R‰æ'œ,Ì^<sup>3</sup>]k,É—D,ê,½‰æ'œŒ`Ž® PNG -GIF,Ì'ã'Ö,Æ, $\mu$ ,ÄŠJ",<sup>3</sup>,ê,½‰æ'œŒ`Ž® GIF -fz[[f€fy][fW,ÅŽg,í,ê,鉿'œŒ`Ž® TGA,PPM,PGM,PBM -[]Ì,©,ç[L,Žg,í,ê,Ä,¢,鉿'œŒ`Ž® SGI -fVfŠfRf"fOf‰ftfBfNfXŽĐ,Ìf}fVf",̉æ'œŒ`Ž® IFF -fAf~fK,̉æ'œŒ`Ž® PCD []fRf\_fbfNftfHfgCDŒ`Ž® PSD -AdobeŽĐ,ÌPhotoShop,̉æ'œŒ`Ž® PSP -JascŽĐ,ÌPaintShop Pro,̉æ'œŒ`Ž® PCX -ZSoft PaintbrushŒ`Ž® MAG -[]u,Ü,é,¿,Ø,¢,ñ,Æ[]v,̉æ'œŒ`Ž® PIC --ö'òŽ[],É,æ,Á,ÄŠJ",<sup>3</sup>,ê,½‰æ'œŒ`Ž® DCR -Borland,ÌŠ]"ŠÂ<«Delphi,ÌfŠf\[[fXŒ`Ž®

## **□yfCf"fXfg[f**<•û-@**]**z

## fCf"fXfg[[f<

ƒ\_ƒĔƒ"ƒ⊡Ūƒĥ,µ,½ftf@fCf<□izipftf@fCf<□j,ð‰ð"€,·,ê,ÎfCf"ƒXƒg□[ƒ<Š®— ¹,Å,·□BŠÖ~A∙t,⁻,ĺ,µ,Ü,¹,ñ□BFineView,Ì□Ý'è,ĺINIƒtƒ@ƒCƒ<,É∙Û'¶,µ,Ü,·□B ,ĺ,¶,ß,Ì∙û,à^À□S,µ,ÄŽg—p,Å,«,Ü,·□B

## **□ÄfCf"fXfg□**[f<

FineView,ðŽg—p,μ,Ä,¢,éftfHf<f\_,É□A□V,½,É"WŠJ,³,ê,½ftf@fCf<,ð□ã□',«fRfs□[,μ,Ä,-,¾,³,¢□B□Ý'è,âfufbfNf}□[fN□î•ñ,ðŒp'±,μ,È,ª,çŽg,¤,±,Æ,ª,Å,«,Ü,·□B

#### fAf"fCf"fXfg[[f<

ĴĊĴ"ſĬXfġ□[[f<Žž,Ė<sup>"</sup>WŠJ,μ,½ftf@fCf<,ðftfHf<f\_,²,Æ□í□œ,·,ê,Ί®—¹,Å,·□BfŒfWfXfgfŠ,ðŽg p,μ,Ä,¢,È,¢,Ì,Å□Aftf@fCf<□í□œ,¾,ˆ,ÅfCf"fXfg□[f<'O,ÌfNfŠ□[f",È□ó'Ô,É-ß,è,Ü,·□B

# **□yfTf|□**[fg,É,Â,¢,Ä**□**z

 $\check{Z}g, \ensuremath{\complement}g, \ensuremath{\square}g, \ensuremath{\square}$ 

 $-v-], f[A<u>support@fine-view.com</u>^¶, \ddot{A}, \acute{E}f[]][f<, \mu, \ddot{A},, \overset{3}{,}, & C_{A}, \dot{A}, \dot{A},$ 

fz□[f€fy□[fW,©,ç,à—v–],ð'—,ê,Ü,·□B "½–¼^μ,¢,É,È,é,Ì,ÅŽį–â,³,ê,é∙û,Í□A∙K, jf□f<fAfh,ð<L"ü,μ,Ä,,¾,³,¢□B

# □yfofO,ÉŠÖ, ,éfTf|□[fg□z

^Ó[] }, μ, ½, Æ, ¨, è, É" ®[]ì, μ,Ä,,ê,È,¢[]AfGf‰[][,ª,Å,é,Æ,¢,Á,½-â'è,ĺ[]Af\ftfgfEfFfA,Ì[]ÝŒv,É ‰½,ç,©,Ìf~fX,ª, ,é,½,ß,É<N,±,è,Ü,·[]B,±,¤,¢,Á,½,à,Ì,ðPC,Ì[] ¢ŠE,Å,ĺ[]ufofO[]v,ÆŒÄ,ñ,¾,è,μ,Ü,·[]B []ufofO[]v,Æ'~<ö,μ,½,Æ,«,É,ĺ[]A,Å,«,é,¾,¯[]Ú,μ,¢[]î•ñ,ð[]',¢,Äf[][][f<,μ,Ä,,¾,³,¢]]B</p>

## <code><code><code>ŊŽg</code>→p<code><code>D</code>ðŒ<code>D</code><code>D</code>E,»,Ì'¼<code>D</mark>z</code></code></code></code>

ŠeŽ©,ÌŪÓ̈́C,É, ̈,⊄,ÄŽġ—p,µ,Ä,,¾,³,¢□B□Ä'z•z,ÍŽ©—R,Å,·□B fA□[fJjfCfuŒ`Ž®,Ì•ï□XOK□BfA□[fJjfCfu"à,̉ü•ï□sˆ×,Í<ÖŽ~□B ′~□ìŒ ,Ímsatoh,ª•ÛŽ□,µ,Ü,·□B **]y**—š—ð]z

0.68 []"0.69 []EGIF $\mathbb{C}$ `Ž $\mathbb{R}$ ,Ì"Ç,Ý[]',«,É'Ήž []E"§‰ßPNG/GIF,Ì•\ަ,·,é,Æ,«[]A"w $\mathbb{C}$ i,ÉfNf[]fXfXfgf‰fCfv,ð•\ަ []Eftf@fCf<^ê——,ðfŠfjf...[][fAf< []E[]×,©,¢fofO,Ì[]C[]<sup>3</sup>

\_l‰"Å,©,猻fo□[fWf‡f",Ü,Å,Ì—š—ð,ĺfz□[f€fy□[fW,É—p^Ó,μ,Ä,Ü,·□B

# **□y**—\'è,È,Ç**□**z

**fofbf**`□**^**—□□**i•i**□**"ftf@fCf‹,Ì^ꊇ**□**^**—□□**j** □¨•Êf\ftfg,Æ,μ,ÄfŠfŠ□[fX—\'è

**fJf^f□fO•\ަ,∙,éf\ftfgfEfFfA** □¨-¢'è

**TIFF,É,Â,¢,Ä** □¨,ä,Á,,è'Ήž

# **□yŽÓŽ**«□z

FineView,Í $[A'\frac{1}{2},,]\cdot\hat{u},]\cdot$ ,±,Ì $[\hat{e},\delta\tilde{Z}\emptyset,\hat{e},\ddot{A}, ]-\phi(],\mu[\tilde{a},\circ,U,\cdot]B$ 

# □yŽg,í,¹,Ä',¢,Ä,éfRf"f|□[flf"fg□z

^ȉº,ÌfRf"f|□[flf"fg,ðŽg—p,³,¹,Ä'¸,¢,Ä,Ü,·□B

v0.58[]` []žSusie Plug-in "Ç[]žfRf"f|[]ìŽÒŒv,³,ñ

v0.55[]` []žGLDPNG [])ŽÒTarquin,<sup>3</sup>,ñ GLDPNG (c)1998-2001 Copyright Tarquin All Rights Reserved. ZLIB ver 1.1.3 (c)1995-1996 Copyright Jean-loup Gailly and Mark Adler []žTMAGImage [])ŽÒmas,<sup>3</sup>,ñ []žPasJPEG [])ŽÒJacques NOMSSI NZALI,<sup>3</sup>,ñ []žMP3Player [])ŽÒŒv,<sup>3</sup>,ñ []žTdfsMRUFileList [])ŽÒBrad Stowers,<sup>3</sup>,ñ []žMultiTWAIN for Delphi [])ŽÒDavid Nieves,<sup>3</sup>,ñ []žIniLang [])ŽÒFrederic Sigonneau,<sup>3</sup>,ñ

v0.24[]` []žTHemisphere Button []ìŽÒChristian Schnell,<sup>3</sup>,ñ

 $\label{eq:second} & \& \mathbb{R}^{2}, \mathbb{E}^{2}g, \mathrm{i}, \mathrm{i}, \mathbb{R}, \mathrm{e}, \mathrm{i}_{2}, \mathrm{i}_{3}, \mathrm{e}, \mathrm{i}_{2}f \mathbb{R}f^{\ast}f| \\ \exists \mathbb{Z}^{2} \mathrm{TarCtrls} = \mathrm{i} \mathbb{Z}^{2} \mathrm{O}^{\ast} + \mathbb{C}^{3}, \mathrm{n}(\mathrm{v}0.24]^{\circ}) \\ \exists \mathbb{Z}^{2} \mathrm{M}^{2} \mathrm{BC} = \mathrm{i} \mathbb{Z}^{2} \mathrm{O}^{\ast} + \mathrm{i}_{1} \mathbb{Z}^{3} - \mathrm{Y}^{2} \mathrm{e}^{\circ} \mathrm{N}, \mathrm{i}, \mathrm{n}(\mathrm{v}0.30]^{\circ}] \\ \exists \mathbb{Z}^{2} \mathrm{ERI}^{2} \mathrm{C}^{2} \mathbb{R}, \mathrm{i} f^{\ast} \mathrm{o} f \mathrm{C}^{2} \mathrm{f} \mathrm{o} \mathrm{f}^{\ast} \mathrm{f}^{\ast} \mathrm{D}^{2} \mathrm{O}^{2} \mathrm{I} \mathrm{f}^{\ast} \mathrm{o} \mathrm{f}^{\ast} \mathrm{f}^{\ast} \mathrm{f}^{\ast} \mathrm{O}^{2} \mathrm{O}^{2$ 

## **□y,**"**□**¢<sup>~</sup>b,É,È,Á,½**□**i,È,Á,Ä,é**□**j•û**□**X**□**z

Ēduardo Fdez.Valles,  $\bar{a}$ ,  $\bar{n}$ -fXfyfCf"  $\bar{\mathbb{C}}$ é/ft $\bar{f}$ % $\bar{b}$ "fX $\bar{\mathbb{C}}$ e"ÅlNlftf@fCf<,  $\bar{h}$ [ $\bar{h}$ ŽÒ,  $\bar{a}$ ,  $\bar{n}$ , Å,  $\bar{h}$ "ÁŽė•¶Žš, Ö,  $\bar{h}$ ( $\bar{h}$ %,  $\bar{a}$ ,  $\bar{n}$ ,  $\bar{h}$ ,  $\bar{h}$ ,  $\bar{h}$ ,  $\bar{h}$ ,  $\bar{h}$ ,  $\bar{h}$ ,  $\bar{h}$ ,  $\bar{h}$ ,  $\bar{h}$ ,  $\bar{h}$ ] Stefano Ferri,  $\bar{a}$ ,  $\bar{n}$ []fCf^fŠfA $\bar{\mathbb{C}}$ e"ÅlNlftf@fCf<,  $\bar{h}$ [] $\bar{h}$ ŽÒ,  $\bar{a}$ ,  $\bar{n}$ , Å,  $\bar{h}$ Michael Sonntag,  $\bar{a}$ ,  $\bar{n}$ []fhfCfc $\bar{\mathbb{C}}$ ee"ÅlNlftf@fCf<,  $\bar{h}$ [] $\bar{h}$ ŽÒ,  $\bar{a}$ ,  $\bar{n}$ , Å,  $\bar{h}$ Sergey Karma,  $\bar{a}$ ,  $\bar{n}$ [] $\bar{\mathbb{C}}$ f $\bar{\mathbb{C}}$  $\bar{\mathbb{C}}$ e"ÅlNlftf@fCf<,  $\bar{h}$ [] $\bar{h}$ ŽÒ,  $\bar{a}$ ,  $\bar{n}$ , Å,  $\bar{h}$ Ivan Luis Berbel de Carvalho,  $\bar{a}$ ,  $\bar{n}$ []f]f</br>

Ivan Luis Berbel de Carvalho,  $\bar{a}$ ,  $\bar{n}$ []f]f  $\bar{f}$ f $\bar{\mathbb{C}}$ ee"ÅlNlftf@fCf<,  $\bar{h}$ [] $\bar{h}$ ŽÒ,  $\bar{a}$ ,  $\bar{n}$ , Å,  $\bar{h}$ Imre de Gelder,  $\bar{a}$ ,  $\bar{n}$ []flf%ff $\bar{f}$ [ $\bar{\mathbb{C}}$ ee"ÅlNlftf@fCf<,  $\bar{h}$ [] $\bar{h}$ ZÒ,  $\bar{a}$ ,  $\bar{n}$ , Å,  $\bar{h}$ Gila Attila,  $\bar{a}$ ,  $\bar{n}$ []fnf"fKfŠ][ $\bar{\mathbb{C}}$ ee"ÅlNlftf@fCf<,  $\bar{h}$ [] $\bar{h}$ ZÒ,  $\bar{a}$ ,  $\bar{n}$ , Å,  $\bar{h}$ Dejan Skrebic,  $\bar{a}$ ,  $\bar{n}$ []ff $\mathcal{M}$ frf $\bar{\mathbb{C}}$ ee"ÅlNlftf@fCf<,  $\bar{h}$ [] $\bar{h}$ ZÒ,  $\bar{a}$ ,  $\bar{n}$ , Å,  $\bar{h}$ Jose Bethencourt,  $\bar{a}$ ,  $\bar{n}$ []FineViewfXfyfCf" $\bar{\mathbb{C}}$ e"Å(v0.53)[] $\bar{\mathbb{C}}$ - $\bar{A}$ ,  $\bar{n}$ , Å,  $\bar{\mathcal{C}}$ Jose Bethencourt,  $\bar{a}$ ,  $\bar{n}$ []FineViewfXfyfCf" $\bar{\mathbb{C}}$ e"Å(v0.53)[] $\bar{\mathbb{C}}$ - $\bar{A}$ ,  $\bar{n}$ ,  $\bar{A}$ ,  $\bar{\mathbb{C}}$ Tom Lane,  $\bar{a}$ ,  $\bar{n}$ []MAGŠÖ~A,ÌfR[[fhf`fFbfN,  $\mu$ ,  $\bar{A}$ , e,  $\bar{J}$ ,  $\bar{J}$ ,  $\bar{A}$ , e,  $\bar{U}$ ,  $\mu$ ,  $\bar{A}$ ,  $\bar{E}$ Woody-RINN,  $\bar{a}$ ,  $\bar{n}$ []MAGŠÖ~A,ÌfR[[fh, \delta'\tilde{n}  $\bar{V}$ ,  $\bar{U}$ ,  $\bar{\mu}$ ,  $\bar{A}$ ,  $\bar{U}$ ,  $\bar{\mu}$ ,  $\bar{A}$ ,  $\bar{U}$ ,  $\bar{\mu}$ ,  $\bar{A}$ ,  $\bar{U}$ ,  $\bar{\mu}$ ,  $\bar{U}$ ,  $\bar{\mu}$ ,  $\bar{U}$ ,  $\bar{\mu}$ ,  $\bar{U}$ ,  $\bar{\mu}$ ,  $\bar{U}$ ,  $\bar{\mu}$ ,  $\bar{U}$ ,  $\bar{\mu}$ ,  $\bar{U}$ ,  $\bar{\mu}$ ,  $\bar{U}$ ,  $\bar{U}$ ,  $\bar{U}$ ,  $\bar{U}$ ,  $\bar{U}$ ,  $\bar{U}$ 

# []**yŠJ"[]E"z•z,ÉŽg—p,³,¹,Ä,¢,¹⁄₂,³₄,¢,Ä,éf\ftfg[]z** fwf<fvfffUfCfi []ìŽÒ,j,[],Š,‰,Q,V,³,ñ fwf<fv[]ì[]¬Žx‰‡,b,s []ìŽÒ,c,d,j,n,³,ñ

# Še‰æ-Ê,É,Â,¢,Ä-□yf□fCf"‰æ-Ê□z

"®∏ì‰æ-Ê

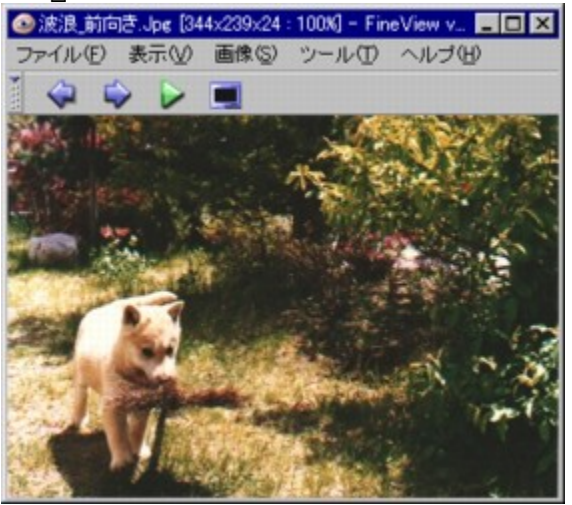

[]iΫ[]¡,~80%)

 $f [] f Cf" \& æ - \hat{E}, \hat{I} [] \tilde{a} \bullet ", \acute{E}, \hat{I}, S, \hat{A}, \hat{I} f \{ f^{f}, \overset{a}{=} \check{Z} \hat{u}, \&, \varsigma, \hat{e}, \frac{1}{2} f Rf \} f" f h f o [] [, \overset{a}{=}, , \grave{e}, \ddot{U}, \cdot ] B$ 

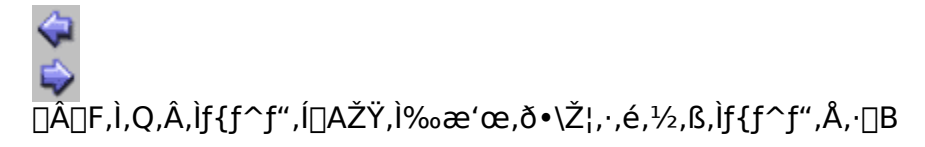

 $\triangleright$ 

 $- \hat{I} \Box F, \hat{I} \check{Z} O \check{S} pf \{ f^{f''}, \delta \% \ddot{Y}, \cdot, \mathcal{E} f X f \% f C f h f V f \ddagger \Box [, \stackrel{a}{2} \check{Z} n, \ddot{U}, \dot{e}, \ddot{U}, \cdot \Box B$ 

,±,Ì,s,u $\Box$ i $\Box$ H $\Box$ j,Ý,½,¢,Èf{f^f",ð‰Ÿ,·,ÆftfBf<f€f, $\Box$ [fh,É,È,è,Ü,· $\Box$ B

,Ü, $\frac{1}{2}$  A‰æ-Ê,ðf\_fuf<fNfŠfbfN,·,é,Æ'S‰æ-Ê•\ަ,É,È,è,Ü,·[B [Ä"xf\_fuf<fNfŠfbfN,·,é,Æ'S‰æ-Ê•\ަ,©,ç‰ð]œ,³,ê,Ü,·[B

# Še‰æ-Ê,É,Â,¢,Ä-□yftfBf<f€f,□[fh□z

"®∏ì‰æ-Ê

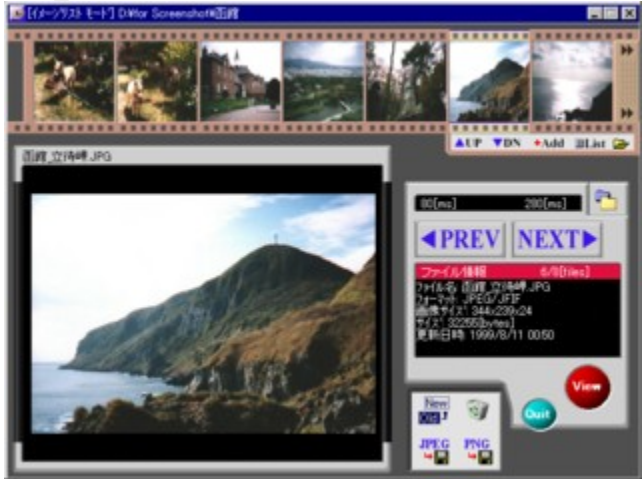

[]iΫ[]¡,~50%)

‰æ–Ê,Í $\Box$ A^ȉ<sup>Q</sup>,Ì,R,Â,Ìfp $\Box$ [fc,Å $\Box$ \ $\Box$ ¬,³,ê,Ä,Ü,· $\Box$ B  $\Box$ EftfBf<fۥ—fTf€flfCf<•\ަ•"  $\Box$ EfvfŒfrf... $\Box$ [—pfXfNfŠ $\Box$ [f"  $\Box$ EfRf"fgf $\Box$ D[f<fpflf<

fXfNfŠ□[f",É,Í□AŒ»□Ý'l'ð,³,ê,Ä,¢,鉿'œ,ª∙\ ަ,³,ê,Ü,·□B□u,o,q,d,u□v□u,m,d,w,s□v,Å'l'ðftf@fCf‹,ð•Ï□X,Å,«,Ü,·□B,V– ‡'P^Ê,ÅfTf€flfCf‹,ðfXf‰fCfh,³,¹,é,É,ÍftfBf‹f€—¼fTfCfh,Ìf{f^f",ð‰Ÿ,µ,Ä,,¾,³,¢□B

#### fpflf<,É,æ,é'€∐ì 更新日時:1999/8/11 0050

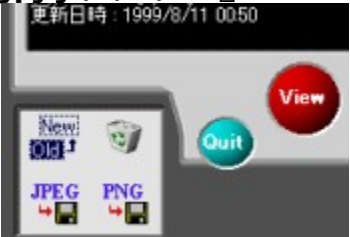

[jΫ[]i,~80%)

jŠfl□[[f€]E,<sup>2</sup>,Ý" []EfRf"fo□[[fg,ĺ]A'l'ð,µ,Ä,éftf@fCf<,É'Î,µ,Ä]s,í,ê,Ü,·[]B []u,u,‰,...,—]vf{f^f",ð‰Ÿ,·,Æ]Af□fCf"‰æ–Ê,Å,»,̉æ'œ,ð•\ަ,µ,Ü,·]B []iftfBf<f€]ã,̉æ'œ,ðf\_fuf<fNfŠfbfN,µ,Ä,à"<sup>-</sup>—I,Ì"®]ì,ð,µ,Ü,·]B[]j []u,p,•,‰,"]nf{f^f",ð‰Ÿ,·,Æ]AftfBf<f€f,□[[fh,ð•Â,¶,Äf□fCf"‰æ–Ê,É–ß,è,Ü,·]]B

## Tips[Shift]fL][,Æ,Ì]‡,í,¹<Z

[Shift]fL□[,ðᢆ‰Ϋ̈,μ,È,ª,ç,²,Ý" f{f^f",ð‰Ϋ̈, ,Æ□A,²,Ý" ,Ö"ü,ê, ,É□í□œ,Å,«,Ü,·□B [Shift]fL□[,ð‰Ÿ,μ,È,ª,ç□u,i,o,d,fŒ`Ž®,ŕۑ¶□v□u,o,m,fŒ`Ž®,ŕۑ¶□v,ð‰Ÿ,·,Æ□A •Û'¶,·,é□ê□Š,âftf@fCf<-¼□AŠeŽíflfvfVf‡f",Ì□Ý'è,ª,Å,«,é,æ,¤,É,È,è,Ü,·□B

# <u>ftfB</u>f‹f€fo□[,̉º,É—p<sup>^</sup>Ó,³,ê,Ä,éf{f<sup>f</sup>"

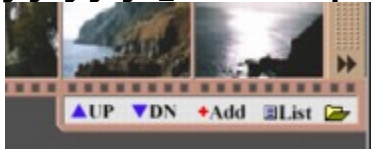

[]iΫ[]¡,~80%)

# <@"\,É,Â,¢,Ä-[]yfXf‰fCfhfVf‡fE[]z

‰æ'œ,ðŽ©"®,ÅŽŸ∏X,Æ•\ަ,∙,é<@"\,Å,·∏B

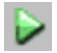

fXf‰fCfhfVf‡fE,ðŽn,ß,é,É,ĺ□Af□fCf"‰æ-Ê,Å□Ä□¶f{f^f"□i—Î□F,ÌŽOŠp,Ìf{f^f"□j,ð ‰Ÿ,μ,Ä,,¾,³,¢□B

# 00

 $fXf\%fCfhfVf\ddaggerfE,ªŽn,Ü,é,Æ[];,Ü,Å[]Ä[]¶f{f^f",ª, ,Á,½[]ê[]Š,Éf][][fYf{f^f",ªŒ»,ê,Ü,·[]B,±,]J][][fYf{f^f",ð‰Ÿ,·,ÆfXf‰fCfhfVf\ddaggerfE,Í'âŽ~,µ,Ü,·[]B$ 

#### fXf‰fCfhfVf‡fE,ÌflfvfVf‡f"

ĴXĴ‰ĴĊſĥſVſŦĴĒ,ð'¬,,μ,½,è'x,,μ,½,è,·,é,± ,Æ,ª,Å,«,Ü,·□BfXfs□[fh,ĺ5'iŠK,Å□Ø,è'Ö,¦,ç,ê,Ü,·□B"C^Ó,ÌŽžŠÔ[ms],ÌŽw'è,à,Å,«,Ü,·□B ‰i‰",ÉfXf‰fCfhfVf‡fE,³,¹,½,è□Af‰f"f\_f€,È□‡"Ô,Å•\ަ,³,¹,é,±,Æ,à,Å,«,Ü,·□B

#### fXf‰fCfhfVf‡fĘ,ÌŽ©"®'âŽ~,É,Â,¢,Ä

FineView,ª□ŸŽè,ÉfXf‰fCfhfVf‡fE,ð'âŽ~,·,é,±,Æ,ª, ,è,Ü,·□B —á,¦,ÎfXf‰fCfhfVf‡fE□Ä□¶'†,É'O,Ìftf@fCf<,ðŒ©,æ,¤,Æ,µ,Äf{f^f",ð ‰Ÿ,µ,½,Æ,«,â□A□V,½,ȉæ'œftf@fCf<,ðfhf□fbfv,µ,½,Æ,«,È,Ç,Å,·□B 'âŽ~,µ,½,Ù,¤,ª□D,Ü,µ,¢,Æ"»'f,³,ê,é,Æ,«,Í□AŽ©"®"I,É'âŽ~,µ,Ü,·□B

# <@"\,É,Â,¢,Ä-[]y‰æ'œŒ`Ž®,̕ϊ·[]z

%æ'œŒ`Ž®,É,Í,½,,³,ñ,ÌŽí—Þ,ª, ,è,Ü,·□Bf\ftfgfEfFfA,É,æ,Á,Ä'Ήž,µ,Ä,¢,é %æ'œŒ`Ž®,à^Ù,È,è,Ü,·□B ,æ,Žg,¤f\ftfgfEfFfA,Ì,P,Â,ÉWEBfuf‰fEfU,ª, ,è,Ü,·□B,½,Æ,¦,Î□Afz□[f€fy□[fW,É %æ'œ,ðUP,·,é•û,Í□AWEBfuf‰fEfU,ª•\ަ‰Â''\,ÈJPEG,âPNG,Æ,¢,Á,½Œ`Ž®,Å ‰æ'œ,ð—p^Ó,·,é•K—v,ª, ,è,Ü,·□B,±,Ì,Æ,«□AWEBfuf‰fEfU,É'Ήž,µ,Ä,È,¢ ‰æ'œŒ`Ž®,ðJPEG,âPNG,É•IŠ·,·,é□ì<Æ□A,±,ê,ð ‰æ'œŒ`Ž®,Ì•IŠ·,ÆŒÄ,Ñ,Ü,·□BfRf"fo□[fg,ÆŒÄ,Ô,±,Æ,à, ,è,Ü,·□B

#### ‰æ'œ,̕ϊ·•û-@

•ΪŠ·,μ,½,¢ftf@fCf<,ð•\ަ,μ,½]ó'Ô,Å]A[ftf@fCf<]bŽw'èŒ`Ž®,ŕۑ¶...] ,ðfNfŠfbfN,μ,Ü,·]B•Û'¶—pf\_fCfAf]fO,ª•\ަ,³,ê,é,Ì,ŕۑ¶,·,鉿'œŒ`Ž®,ð'l,ñ,Å,-,¾,³,¢]Bftf@fCf<-¼,ð"ü—ĺ,μ[•Û'¶],ð‰Ÿ,¹,ΕÏŠ·,μ,½ftf@fCf<,ð]ì[¬,Å,«,Ü,·]B

## flfvfVf‡f"

•Ū́'¶f\_fCfAf□fO,É,Í□A,¢,,Â,©,ÌfIfvfVf‡f",ª—p^Ó,μ,Ä, ,è,Ü,·□BfIfvfVf‡f",Ì^Ó-;,ª,í,©,ç,È,¢□ê□‡,Í□‰Šú,Ì□Ý'è,Ì,Ü,ÜŽg,Á,Ä,,¾,³,¢□B

#### fRf"fo[[fg'O,̉æ'œ,ĺ,Ç,¤,È,é,Ì[]H

**Tips**ftfBf‹f€f,□[fh,Å,à□A•Û'¶□æ,âfvf□fOfŒfbfVfu,âfCf"f^fŒ□[fX,È,Ç,ÌflfvfVf‡f",ðŽw'è, μ,½,¢□ê□‡,Í□A[Shift]fL□[,ð ‰Ÿ,μ,È,ª,ç□u,i,o,d,fŒ`Ž®,ŕۑ¶□v,â□u,o,m,fŒ`Ž®,ŕۑ¶□v,ð‰Ÿ,μ,Ä,-,¾,³,¢□B•Û'¶,·,é□ê□Š,âftf@fCf<-¼□AŠeŽíflfvfVf‡f",Ì□Ý'è,ª,Å,«,é,æ,¤,É,È,è,Ü,·□B

## BPP,Æ"à∙"□^—□,É,Â,¢,Ä

$$\begin{split} & \mathsf{BPP}, \mathsf{I}[\mathsf{ABit per Pixel}, \mathsf{I}-\overset{a}{=}, \mathsf{A}[\mathsf{A1fsfNfZf}(\mathsf{I}; & \mathfrak{E}'(\mathsf{E}), \mathsf{E}'(\mathsf{E}), \mathsf{E}'(\mathsf{E}'), \mathsf{E}'(\mathsf{E}'), \mathsf{E}'(\mathsf{E}), \mathsf{E}'(\mathsf{E}), \mathsf{E}'(\mathsf{E}), \mathsf{E$$

FineView,Å,Í[]A"ü—Í,Æ[]o—Í,ÌBPP,ª"<sup>-</sup>,¶,É,È,é,æ,¤,É[]^—[],µ,Ä,¢,Ü,·]B1bpp[]Ì1bpp,4bpp[]Ì4bpp,8bpp[]Ì8bpp,24bpp[]Ì24bpp,Æ,¢,Á,½Š´,¶,Å,·]B"ü—Í,Æ"<sup>-</sup>,¶BPP,ð]]o—Í,·,é,±,Æ,Í[]Aftf@fCf<fTfCfY,ð-³'Ê,É'¾,ç,¹,È,¢,½,ß,Ì]]í"...Žè'i,Å,·]B frfbfgf}fbfv,É,È,¢fsfNfZf<[]",Í[A,Å,«,é,¾, <sup>-</sup><ß,¢fsfNfZf<[]",ɕϊ·,·,é,æ,¤,É,µ,Ä,¢,Ü,·]B

# <@"\,É,Â,¢,Ä-[]yftfŒ[[f€'2]ß,ÆŽ©"®ftfŒ[[f€'2]ß[]z

,±,¤,¢,Á,½—v<[],ɉž,¦,é,½,ß,Ì<@"\,ª[]uftf $\mathbb{C}$ [[f $\in$ '2]B[]v<@"\,Å,·]B‰æ'œ,Ì]c‰ ;,ÌfsfNfZf<[]"[]AŽg—p,µ,Ä,éfffBfXfvf $\mathbb{C}$ fC,̉ð'œ"x[]Af^fXfNfo][,Ì•\ަ^Ê'u,Æ,¢ ,Á,½[]î•ñ,ð $\mathbb{C}$ ³,É[]A[]Å"K,ÈfTfCfY,ÉfEfBf"fhfE,ð'2]B[]ifŠfTfCfY[]j,µ,Ü,·]BŠÈ'P,É,¢,¤ ,Æ[]AfffBfXfvf $\mathbb{C}$ fC"à,ÉfEfBf"fhfE~g,ªŽû,Ü,é,æ,¤,É,·,é<@"\ ,Å,·]B[]uŽ©"®ftf $\mathbb{C}$ []f $\in$ '2]B[]v,ðON,É,·,ê,Î]]A‰{—— ‰æ'œ,ª'Ö,í,é,½,Ñ,É]]AŽ©"®,Åftf $\mathbb{C}$ [][f $\in$ '2]B,µ,Ü,·]B ffftfHf<fg,Å,Í]]A[]uŽ©"®ftf $\mathbb{C}$ []f $\in$ '2]B[]v,ªON,É,È,Á,Ä,¢,Ü,·]B

#### **□uŽ©"®ftfŒ□**[f€'<sup>2</sup>**□**β,μ,<sup>1</sup>/<sub>2</sub>,,È,¢,Æ,«,Í**□**E**□**E**□**v

•Ö—<sup>~</sup>,È‹@<sup>́/</sup>\,Å,·,<sup>¯</sup>,Ç□A□ŸŽè,Éfpf"fpf"□AfŠfTfCfY,<sup>3</sup>,ê,é,Ì,Í,¿,å,Á,Æ□E□E,Æ,¢,¤•û,à,¢ ,é,Å,µ,å,¤□B,»,¤,¢,¤,Æ,«,Í□A□u•\ަ|Ž©"®ftfŒ□[f€′²□ß□v,Ìf`fFfbfN,ðfnfY,µ,Ä,-,¾,<sup>3</sup>,¢□B,±,Ì<@″\,ðOFF,É,µ,Ä,¢,Ä,à□A□uftfŒ□[f€′²□ß□v,ðŽÀ□s,·,é,± ,Æ,Å□D,«,Èf^fCf~f"fO,ÅftfŒ□[f€′²□ß,Å,«,Ü,·□B

#### **□uftfŒ□**[f€'<sup>2</sup>**□**β,Í•K—v**□**H**□**v

□uftfŒ□[f€´²□ß□v,ĺ□AŽ©<sup>™</sup>®ftfŒ□[f€´²□ß,ðON,É,µ,ÄŽg,Á,Ä,é∙û,É,Æ,Á,Ä,ĺ□A—~ p•p"x,Ì□,È,¢<@"\,É,È,é,Ì,©,à,µ,ê,Ü,¹,ñ□B

**Tips**'€□ì—Ê,ðŒ,,ç,μ,½,¢•û□A'€□ì'¬"x,ð‹□,ß,é•û,Ì'†,É,Í□A ‰EŽè,Åf}fEfX□A□¶ŽèfL□[f{□[fh,Æ,¢,Á,½fXf^fCf‹,ð□D,Þ•û,à'½,¢,Å,µ,å,¤□B,»,¤,¢ ,Á,½•û,Ì,½,ß,Éf}fEfX,ÆfVf‡□[fgf]fbfg,Ì□‡,í,¹‹Z,ð□Љî,µ,Ä,¨,«,Ü,·□B f}fEfX,ÅfEfBf"fhfE,ð^Ú"®□{□¶Žè□¬Žw,Å□uA□vf{f^f"

•â'«

# <@"\,É,Â,¢,Ä-[]yf[]fCf"frf...[[‰æ'œ•\ަ,Ì,¦,Æ,¹,Æ,ç[]z

## flfŠfWfif<fTfCfY,Å•\ަ,·,é

‱æ'œ,ð□í,ÉflfŠfWfif‹fTfCfY,ÅŒ©,½,¢□ê□‡,É,Í□Af`fFfbfN,µ,Ä,-,¾,³,¢□BftfŒ□[f€′²□ß,ð,µ,Ä,à□í,ÉflfŠfWfif‹fTfCfY,̉æ'œ,ð•\ ަ,µ,Ü,·□BftfŒ□[f€fTfCfY,É□‡,í,¹,ĉæ'œ,Ì'å,«,³,ð•ω»,³,¹,é,Æ,«,Í□Af`fFfbfN,ð,Í,¸,µ,Ä,-,¾,³,¢□B

## Šg'å□E□k□¬□Ý'è

ftfŒ[[f€'2]ß,Í[]A[]Å"K,ÈfTfCfY,ÉfEfBf"fhfE,ðfŠfTfCfY,·,é‹@"\ ,Å,µ,½]BftfŒ[[f€'2]ß,ð[]s,¦,Î[]AftfŒ[[f€,ɉž,¶,Ä•\ަ,³,ê,鉿'œ,Ì'å,«,³,à•Ï ‰»,µ,Ü,·]B,±,Ì ‰æ'œ,Ì'å,«,³,ð•Ï,¦,é,Æ,«,Ì"®[]ì,ðŒ^'è,·,é,Ì,ª]uŠg'å[]E[]k[]¬[]Ý'è[]v,Å,·[]B[]i[]uŠg'å[]E[]k ]¬[]Ý'è[]v,Í[]A[•\ަ[][Ý'è],Ìf[]fCf"frf...][f^fu,É, ,è,Ü,·[]B[]j

## JPEG\_ÈfGflf\_\_[fffBf"fO

$$\label{eq:constraint} \begin{split} & [], \dot{E}, \dot{c} CPUfpf_{\car{f}}[], \dot{A}_{\car{f}}[], \mu, A, \dot{a} (E, \mu, D) \\ & [], \dot{E}, \dot{c} CPUfpf_{\car{f}}[], \dot{A}_{\car{f}}[], \mu, A, \dot{a} (E, \mu, D) \\ & [], \dot{A}, \cdot DBfffWf]f_{\car{f}}[], \dot{A} \dot{Z} B, \dot{A}, \frac{1}{2} (\dot{a}, \ll, \dot{E}) PEG & (\infty, \dot{a}, \cdot \dot{A}) \\ & (\dot{A}, \cdot DBfffWf]f_{\car{f}}[], \dot{A} \dot{Z} B, \dot{A}, \frac{1}{2} (\dot{a}, \ll, \dot{E}) PEG & (\infty, \dot{a}, \cdot \dot{A}) \\ & (\dot{A}, \cdot D) \\ & (\dot{A}, \cdot D) \\ & (\dot{A}$$

#### ‰æŽ;

ftf‹fXfNfŠ[[f",Ì,Æ,«,É[],‰æŽ¿[]A,Æ,¢,¤,Ì,ªffftfHf‹fg,Ì[]Ý'è,Å,·[]B[],'¬,ÈCPU,ð,¨Žg,¢ ,Ì•û,Í[]u[]í,ɉ掿—D[]æ[]v,Éf`fFfbfN,·,é,Æ—Ç,¢,Å,µ,å,¤[]B []¦,±,±,Å,¢,¤‰æŽ¿,Æ,Í[]A ‰æ'œ,ðŠg'å[]E[]k[]¬,·,é[]Û,Ì•iŽ¿,Å,·[]B,È,Ì,Å[]AŠg'å[]E[]k[]¬,µ,È,¢flfŠfWfif‹fTfCfY,Å• ަ,µ,Ä,é,Æ,«,Í^Ó-¡,ð,à,¿,Ü,¹,ñ[]B•Ê,ÌŒ¾,¢•û,ð,·,é,ÆflfŠfWfif‹fTfCfY,Å•\ަ,µ,Ä,¢ ,é,Æ,«,ª[]A-{—^,̉掿,Å•\ަ,µ,Ä,¢,é[]ó'Ô,Å,·[]B,Ü,½[]A[]«"\,Ì,¢,¢fOf ‰ftfBfbfNfJ][[fh,ð"<[]Ú,µ,Ä,é[]ê[]‡,Í[]AfOf‰ftfBfbfNfJ][[fh,É"C,¹,Ä,µ,Ü,¤,Ì,à—Ç,¢ ,Å,µ,å,¤[]B

# <@"\,É,Â,¢,Ä-[]y'S‰æ-Ê•\ަ[]iftf<fXfNfŠ[[[f"•\ަ[]j[]z

 $fffBfXfvf{@}fC, \dot{l} \bullet (\dot{Z}_{l}^{+})^{*}, \cdot, \times, \ddot{A}, \delta \dot{Z}g - p, \mu, \ddot{A} \otimes a^{*}(a, \delta \bullet (\dot{Z}_{l}^{+}), \dot{A}, \cdot \Box B)$ 

f□fCf"‰æ–Ê,ð□Å'剻,ð,µ,æ,¤,Æ,·,é,ÆŽ©"®"I,É'S‰æ–Ê•\ަ,É,È,è,Ü,·□B,± ,Ì,Æ,«f^fCfgf‹fo□[,âf□fjf...□[,ĺ•\ަ,³,ê,Ü,¹,ñ□B,±,ê,ĺ□A□,µ,Å,à‰æ'œ•\ަ—Ì^æ,ð□L,-Šm•Û,·,é,½,ß,Å,·□B'S‰æ–Ê•\ަ,É'Ήž,µ,Ä,é,Ì,Íf□fCf"‰æ–Ê,¾,⁻,Å,·□B

**'S‰æ-Ê•\ަ,·,é•û-@,Ɖð□œ** fAfvfŠfP□[fVf‡f",̉EŒ¨,É, ,é□Å'剻f{f^f",ð‰Ÿ,·,±,Æ,Å□AŽ©"®"I,É'S‰æ-Ê•\ ަ,É,È,è,Ü,·,ª□A,»,Ì'¼,É,à□A‰æ'œ•\ަ—Ì^æ,ðf\_fuf‹fNfŠfbfN,µ,½,è□A[F11]fL□[,ð %Ÿ,µ,Ä,à'S‰æ-Ê•\ަ,É,È,è,Ü,·□B 'S‰æ-Ê•\ަ,ð‰ð□œ,·,é,É,Í□A□Ä"x□A‰æ'œ•\ަ— Ì^æ,ðf\_fuf‹fNfŠfbfN,·,é,©□A[F11]fL□[,ð‰Ÿ,µ,Ä,,¾,3,¢□B

'S‰æ–Ê•\ަ,ĺ□A,¨,à,ÉfXf‰fCfhfVf‡fE,ðŠy,μ,ñ,¾,è□AfJ□[f\f‹fL□[[<-][->],Å ‰æ'œ,ðŽŸ□X,ÆŒ©,Ä,¢,,Æ,¢,Á,½'€□ì,ð'z'è,μ,Ä,¢,Ü,·□B

# <@"\,É,Â,¢,Ä-[]yf}fEfX,Å,®,è,®,è[]z

fl□[f~f"fO,É□¢,Á,½,Ü,Ü"K□Ø,È-¼'O,ª•t,¢,Ä,¢,È,¢<@"\,Å,·□B□ufCf□□[fWfhf ‰fbfK□[□v□ufCf□□[fWfhf‰fbfMf"fO□v□E□E□E ,μ,Î,ç,,Í□uf}fEfX,Å,®,è,®,è□v,Å,¢ ,«,Ü,·□B

,±,ê,Í□A‰æ'œ,ðf}fEfX,Å'Í,ñ,Å,®,è,®,è"®,©,·,Æ,¢,¤<@"\,Å,·□B

,±,Ì<@"\,ðŽg,¤,É,Í[]A[]uflfŠfWfif<fTfCfY,Å•\ަ,·,é[]v,Éf`fFfbfN,ª•t,¢,Ä,¢,é•K—v,ª, ,è,Ü,·[] BflfŠfWfif<fTfCfY,Å•\ަ,µ,Ä,é,Ì,É,à,©,©,í,ç, \_fEfBf"fhfE~g,Ì'†,É ‰æ'œ,ªŽû,Ü,ç,È,¢[]ê[]‡,ÉŒÀ,è[]Af}fEfXfJ[][f\f<,ªŽè,ÌŒ`,ð,µ,½f}fEfXfJ[][f\ f<,É•Ï,í,è,Ü,·[]B[]¶fNfŠfbfN,ð‰Ÿ,µ,½,Ü,Ü[]A,\_,è,\_,è,Æ"®,©,·,Ɖæ'œ,à^ê[]],É"®,¢,Ä,-,ê,Ü,·[]B

,±,Ì<@"\,ðŽg,¤,ÆŽŸ,Ì,æ,¤,È,±,Æ,à,Å,«,Ü,·□B fffXfNfgfbfv,æ,è,àfffJfC‰æ'œ,ð'S‰æ-Ê•\ަ,Å,®,è,®,è,Å,«,Ü,·□B á,¦,Î□A1600x1200,̉æ'œ,ð'S‰æ-Ê•\ަ,Å□AfRf}fffo□[,ð"ñ•\ ަ,É,µ,Ä,®,è,®,è,·,é,±,Æ,ª,Å,«,Ü,·□B,¤□`,ñ‰æŠú"I□I□H

# <@"\,É,Â,¢,Ä-[]yfXfNf[][[[f<[]z

[‰æ'œ|fl□[fgfXfNf□□[f<],Í□AŽŸ,̉æ'œ,ð•\ަ,µ,½,Æ,«,É 伥ûŒü,Ö,ÌfXfNf□□[f<,ðŽ©"®,ÅfXf^□[fg,³,¹,é<@"\,Å,⊡B

 $fXfNf_[[f<@"\,\deltaŽg,x,É,I[A]c•û@ü,Ö,I]uf}fEfX,@,e,@,e[v,ª,Å,«,e]\delta@[,\delta-z,½,\mu,Ä,é•K-v,ª,,e],U,:]B$ 

fL□[f{□[fh,Å,Ì'€□Ì,Í□AfJ□[f\f‹fL□[,Ì[□«][Dª],Æfef"fL□[[2][8],É'Ήž,µ,Ä,¢ ,Ü,·□BfXfNf□□[f<,ðŽ~,ß,é,É,Í□A[5],ð‰Ÿ,µ,Ü,·□B □ifXfs□[fh,Ì′x,¢[1],Æ[7],fXfs□[fh,Ì′¬,¢[3],Æ[9],à‰¼ŽÀ'•□j

# <@"\,É,Â,¢,Ä-[]yf}fEfX,ð[]U,Á,Ä[]U,Á,Ä[]z

f}fEfX,ð□¶‰E,É□U,é"®□ì,¾,¯,ÅŽŸ,Ì□i'O,Ì□j‰æ'œ,ð•\ަ,·,é‹@"\ ,Å,·□BfL□[f{□[fh,ðŽg,í,,f}fEfX,¾,¯,Å'€□ì,·,é□ê□‡□A-î^ó,ÌfAfCfRf",ðfNfŠfbfN,µ,È,¢,ÆŽŸ,Ì ‰æ'œ,ª•\ަ,³,ê,Ü,¹,ñ□B 'å,«,¢ ‰æ'œ,ðflfŠfWfif<fTfCfY,ÅŒ©,é□ê□‡□A□uf}fEfX,Å,®,è,®,è□v,â□ufXfNf□□[f<□v,³,¹,½Œ ã□AfAfCfRf"□ã,Ö-^‰ñf}fEfX,ðŽ□,Á,Ä,¢,,Ì,Í-Ê"|,Å,·□B ,»,±,Å□Af}fEfX,ð‰i,É□U,é"®□ì,ÅŽŸ,Ì□i'O,Ì□j‰æ'œ,ð•\ ަ,³,¹,ê,½,ç□E□E□E,Á,ÆŽv,Á,Ä,Å,«,½,Ì,ª,±,Ì<@"\,Å,·□B

,±,Ì‹@"\,ª•K—v,É,È,é,Ì,Í[]E[]EfIfŠfWfif<fTfCfY,'næ'œ,ðŒ©,Ä,¢ ,é,Æ,«,Å,µ,å,¤[]B,È,Ì,Å[]A,±,Ì‹@"\,ðŽg,¤,Æ,«,Í[]ufIfŠfWfif<fTfCfY,Å•\ ަ,·,é[]v,Éf`fFfbfN,ð"ü,ê,Ä,,¾,³,¢[]B , ,Æ[]A<Z[]p"I,ɉðŒ^,µ,Ä,È,¢•"•ª,ª, ,Á,Ä[]A[]u'S‰æ-Ê•\ަ[]v,ð,µ,Ä,é,Æ,«,¾,¯<@"\ ,·,é,æ,¤,É,È,Á,Ä,Ü,·[]B

fXf‰fCfhfVf‡fE,ª'–,Á,Ä,é,Æ,«,Í□A,±,Ì‹@"\,ª",¢,Ä,é,Æ^ÓŽv,É"½,µ,Ä ‰æ'œ,ð□i,ß,Ä,µ,Ü,¤□E□E□i□□fXf‰fCfhfVf‡fE,ðŽ~,ß,Ä,µ,Ü,¤□j,Ì,Å□A,±,Ì‹@"\,Í",©,È,¢ ,æ,¤,É,µ,Ä, ,è,Ü,·□B□iŽd—I□j

PS.

•Ö—~,͕֗~,È,ñ,Å,·,¯,Ç□A,à,¤□,μ□ô—û,³,ê,½Žg,¢^Õ,³,ð<□,ß,½,¢□B,Æ,¢,¤,± ,Æ,Å□A•Ê,ÌfAfvf□□[f`,Å,ÌŽÀŒ»,ð□l,¦,Ä,Ü,·□B TP□ì,Á,Ä,¢,ë,¢,ë,â,Á,Ä,é,ñ,Å,·,¯,Ç□E□E□E-ž'«,Å,«,éfŒfxf<,É,Í,Ü,¾,Ü,¾‰",¢□B□B

# <@"\,É,Â,¢,Ä-[]yf‰f"f`ff-‰æ'œ•Ò[]Wf\ftfg,Ì"o~^[E<N"®[]z

FineView,ŕ\ަ,μ,Ä,¢,鉿'œ,ð‰æ'œ•Ò□Wf\ftfg,È,Ç,ÉŠÈ'P,É"n,·,±,Æ,ª,Å,«,Ü,·□B— Ç,Žg,¤‰æ'œ•Ò□Wf\ftfg,È,Ç,ð^ȉº,ÌŽè□‡,Å"o~^,·,é,Æ□A[fc□[f<]f□fjf...□[,É"o~^,μ,½f\ ftfgfEfFfA-¼,ª•\ަ,³,ê,Ü,·□B

#### ‰æ'œ•Ò□Wf\ftfg,Ì"o<sup>~</sup>^•û-@

ShortcutsftfHf<f\_,É"o~^,μ,½,¢f\ftfgfEfFfA,ÌfVf‡[[fgfJfbfg,ð—p^Ó,μ,Ä,-,¾,³,¢[]B^È[]ã,Å"o~^,劮—¹,Å,·[]BFineView,ð<N"®,·,é,Æ[]A[fc[][f<]f[]fjf...[[^ȉº,Éf\ ftfgfEfFfA-¼,ª•\ަ,³,ê,Ü,·[]B

 $\label{eq:stf} = \frac{1}{2} \sum_{i=1}^{\infty} \frac{1}{2} \sum_{i=1}^{\infty} \frac{1}{2}$ 

#### 'ΉžŒ`Ž®,Ì^á,¢,ð<zŽû,∙,éŽd'g,Ý

$$\label{eq:FineView,l'l'limits} \begin{split} & \mbox{FineView,l'l'limits} \tilde{Z}^{\mbox{\sc s}}, \mbox{\sc s}, \mbox{\sc s}, \$$

,Å,·,<sup>-</sup>,Ç□AFineView,Ì′ΉžŒ`Ž®,Ɖæ'œ•Ò□Wf\ftfg,Ì′Î ‰žŒ`Ž®,Í•K, ,,µ,à^ê'v,µ,Ü,¹,ñ□B'Ήž,µ,Ä,¢,È,¢‰æ'œŒ`Ž®,ð‰æ'œ•Ò□Wf\ ftfg,É"n,µ,Ä,à•Ò□W,Í,Å,«,Ü,¹,ñ□B ,»,±,Å□AFineView,©,ç‰æ'œ•Ò□Wf\ftfg,ÖfV□[f€fŒfX,ɉæ'œff□[f^,ð"n,·Žd'g,Ý,ð—

p^Ó,μ,Ü,μ,½[]B[Shift]fL[][,ð‰Ÿ,μ,È,ª,cf\ftfgfEfFfA,ð<Ň"®,·,é,Æ[]A[]<sub>i</sub>•\ަ,μ,Ä,¢,é ‰æ'œ,ðfofbfNfOf‰fEf"fh,Åfrfbfgf}fbfv,ɕϊ·,μ[]A,»,Ìfrfbfgf}fbfvftf@fCf<,ð ‰æ'œ•Ò[]Wf\ftfg,É"n,μ,Ü,·[]B

#### •â'«

frfbfgf}fbfv,ɕϊ·,µ,½^ꎞftf@fCf<,Í[]AShortcutsftfHf<f\_,É[]ì,ç,ê,Ü,·[]B FineView,Í[]A[]I—¹Žž,É^ꎞftf@fCf<,ð[]í[]œ,µ,Ü,¹,ñ[]B"C^Ó,É[]í[]œ,µ,Ä,,¾,³,¢[]B

# <@"\,É,Â,¢,Ä-[]y‰¹Šyftf@fCf<,Ì[Ä[¶[]z

ʻΉž,μ,Ä,¢,鉹ŠyftfH□[f}fbfg,Í□AMP3,Ogg,MIDI,CD-Audio,Wave,Å,·□B

f⊡fCf"‰æ-

Ê̈́ḖĨā,Éfhf□fbfv,·,ê,Î□AŽ©"®"I,É□Ä□¶,ªŽn,Ü,è,Ü,·□B•;□"ftf@fCf<,ðfhf□fbfv,·,é,Æ"à•",Åfv fŒfCfŠfXfg,ð□\'z,μ□A□‡"Ô,É□Ä□¶,μ,Ä,¢ ,«,Ü,·□B,½,¾□AfvfŒfCfŠfXfg,Ì"o~^□‡,ðŠm"F,·,é,½,ß,ÌfCf"f^ftfF□[fX,Í—p^Ó,μ,Ä,¢

,«,U,·[]B,½,¾[]AfvfŒfCfSfXfg,I"o˜^[]‡,ðSm″F,·,é,½,ß,IfCf"f^ftfF[]LfX,I—p<sup>^</sup>O,μ,A,¢ ,Ü,¹,ñ[]B

□Ä□¶,μ,Ä,¢,é□ó'Ô,©,çf|□[fY,·,é,É,ĺ□A[p],ð‰Ÿ,μ,Ä,,¾,³,¢□B□Ä"x□Ä□¶,·,é□ê□‡,à[p],ð ‰Ÿ,μ,Ä,,¾,³,¢□B •¡□",Ìftf@fCf<,ðfhf□fbfv,μ,½,Æ,«□A[n],ð‰Ÿ,·,±,Æ,ÅŽŸ,Ì<È,ð'®,,±

,Æ,ª,Å,«,Ü,·□B'O,Ì<È,É-ß,é,É,Í[b],ð‰Ÿ,μ,Ä,,¾,,,¢□B

 $^{1}$ Šy,ð‰‰'t,<sup>3</sup>,<sup>1</sup>,È,<sup>a</sup>,ç $\Box$ A'S‰æ-ÊfXf‰fCfhfVf‡fE,ð,<sup>3</sup>,<sup>1</sup>,½,,Ä $\Box$ ì,è,Ü,µ,½ $\Box$ B

# fAfyf"fffBfbfNfX

,±,±,©,ç□æ,ĺ□A,¿,å,Á,Æ,µ,½•â'«,Å,·□B"Ç,Ý"ò,Î,µ,Ä,à,ç,Á,Ä,àOkay□B

# fAfyf"fffBfbfNfX -□yJPEG,̉æ'œ∙iŽ¿□z

JPEG,ÖfRf"fo□[fg,·,é□Û,Ì•iŽ¿□Ý'è,É,Â,¢,Ä,Ì•â'«,Å,·□B

JPEGŒ`Ž®,ĺ[]A"C^Ó,̉æ'œ•iŽ¿,ðŽw'è,µ,Ä•Û'¶,·,é,±,Æ,ª,Å,«,Ü,·[]B[]i0[]`100[]j[]@ ‰æ'œ•iŽ¿,ð—Ž,Æ,¹,Î[]Aftf@fCf‹fTfCfY,ð[]¬,³,,Å,«,é,Æ,¢,Á,½f[]fŠfbfg,ª, ,è,Ü,·,ª[]A, ,Ü, è[]¬,³,È'I,ð"ü,ê,é,Ɖæ'œ,ª‰~,,È,Á,Ä,µ,Ü,¢,Ü,·[]B

□ufz□[f€fy□[fW,Ì•\ަ'¬"x,ð'¬,,μ,½,¢□l□l□v,Á,Æ,¢,¤•û^ÈŠO,Í□A□ ‰Šú′l,Ì80,Ì□Ý′è,Ì,Ü,Ü,¨Žg,¢,,¾,³,¢□B□\•ª,ȉæ'œ•iŽ¿,Ì,Ü,Ü•Û′¶,³,ê,Ü,·□B □i'½,,ÌfRf"fo□[f^,Å,à□A‰æ'œ•iŽ¿,Ì□‰Šú′l,ª70□`80,É□Ý′è,³,ê,Ä,¢,é,æ,¤,Å,·□B□j

**Tips**fRf"fo[[fg,Æ,İŠÖŒW,È,¢,ñ,Å,·,¯,Ç[Afz][f€fy][fW]ì,Á,Ä,é•û,Éfz][f€fy][fW,ð'¬,•\ ަ,³,¹,éfefN,ð,¨<³,¦,µ,Ü,·]B fz][f€fy][fW,'næ'œftf@fCf<,ðŽg,¤]Û,É]A<IMG>f^fO,Ìwidth,Æheight,Ì'I,ðŽw'è,µ,Ä, ,°,Ä,,¾,³,¢]Bfuf‰fEfU,͉æ-Ê,ð•\ަ,·,é]Û,ÉHTMLftf@fCf<,ðf\_fEf"f]][fh,µ]A‰æ-ÊfŒfCfAfEfg,ðŒvŽZ,µ,È,ª,ç]A•K—v,ȉæ'œftf@fCf<,È,Ç,ðf\_fEf"f]][fh,µ,Ä,¢,Ü,·]B ‰æ'œftf@fCf<,Ì•],â],,³,ðŽw'è,µ,Ä, ,°,é,±,Æ,Åfuf‰fEfU,Í]A ‰æ'œ,ðf\_fEf"f]][fh,·,é'O,ɉæ'œ,ÌfTfCfY,ð'm,é,± ,Æ,ª,Å,«]AfŒfCfAfEfg,É,©,©,鎞ŠÔ,ð'Z]k,·,é,±,Æ,ª,Å,«,Ü,·]B "Á,É]A<TABLE>f^fO,Ì'†,Å<IMG>f^fO,ðŽg,Á,Ä,é,æ,¤,È]ê]‡,ÍfŒfCfAfEfg,ª'x,-,È,éŒXŒü,ª<,¢,Ì,Å]AŽ©,•ª,ÌfZ][f€fy][fW'x,¢,ñ,¾,æ,È,Ÿ]`,Æ'Q,¢ ,Ä,é•û]A,°,ĐŽŽ,µ,Ä,Ý,Ä,,¾,3,¢]B

[ftf@fCf<|f^fOfRfs[][],Å<IMG>f^fO,Éwidth,Æheight,ð-",ß[]ž,ñ,¾,à,Ì,ðfNfŠfbfvf{[][fh,ÉfRfs[][,·,é,±,Æ,ª,Å,«,Ü,·[]B

# fAfyf"fffBfbfNfX - ]yfL][f{][fhfVf‡][fgfJfbfg]z

fL□[f{□[fhŽå'Ì,ÅŽg,¤□ê□‡,Í□AfL□[f{□[fhfVf‡□[fgfJfbfg,ðŠo,¦,Ä,¨,,Æ'€□ì— Ê,ðŒ¸,ç,¹,é,Ì,ŕ֗˜,Å,·□Bf}fEfXfŒfX,Åfm□[fgfpf\fRf",ð'€□ì,·,é,Æ,«,È,Ç—L—p,Å,·□B

$$\label{eq:FineView} \begin{split} & \mathsf{FineView}, \eth < \mathsf{N}^{\circ} \circledast , \mu, \" \basel{eq:FineView} \\ & ---, \verb"a" \bullet \basel{eq:FineView} \\ & ---, \verb"a" \bullet \basel{eq:FineView} \\ & \mathsf{Z}^{\circ}, \verb"a", \verb"a", \verb"b", "D" \\ & \mathsf{Z}^{\circ}, \verb"b", "D" \\ & \mathsf{Z}^{\circ}, "D" \\ & \mathsf{Z}^{\circ}, "D" \\ & \mathsf{Z}^{\circ}, "D" \\ & \mathsf{Z}^$$

# **\_yfhf‰fbfO**]•fhf**\_fbfv**]z

,n,r□iWindows□j,ª—p^Ó,μ,Ä,é<@"\,É,Â,¢,Ä•â'«,μ,Ü,·□B,±,±,Å□Љî,μ,Ä,¢ ,é,à,Ì,Í□AFineView,ÉŒÀ,ç, ,Ç,ÌfAfvfŠfP□[fVf‡f",Å,à—LŒø,È'€□ì,Å,·□B

## fhf‰fbfO[]•fhf[]fbfv,Á,ĉ½[]H

,±,ê,ð•¶–Ê,Å□à–¾,·,é,Æ□A,í,©,è,É,,¢,Å,·,ª□A'€□쎩'Ì,Í,Æ,Ä,àŠÈ'P,Å,·□B fhf‰fbfO□•fhf□fbfv,Æ,¢,¤,Ì,Í□Af}fEfX,Å□s,¤^ê~A,Ì"®□ì,Å,·□B ,Æ,è, ,¦, 」□Afhf‰fbfO,Æfhf□fbfv,Ì□à-¾,©,ç□B

#### fhf‰fbfO

[]¶fNfŠfbfN,Æ,¢,¤,Ì,Í[]A[]I[]·,μŽw,'nŸ,µ,Ä—£,·,Æ,¢,¤^ê<sup>~</sup>A,Ì"®[]ì,Å,·,<sup>-</sup>,Ç[]A []u,±,̉Ÿ,µ,½,Æ,«,É[]A,»,Ì[]I[]·,μŽw,ð—£,³,¸,É[]i‰Ÿ,µ,½,Ü,Ü[]jf}fEfX,ð"®,©,·[]B[]v ,±,Ì"®[]ì,ð–Ú"I,Ìftf@fCf‹,É′Î,µ,Ä[]s,Á,Ä,Ý,Ä,,¾,³,¢[]B,»,Ìftf@fCf‹,ªf}fEfX,Ì"®[]ì,É[]‡,í,¹,Ä ‰æ–Ê[]ã,ð"®,,Í,¸,Å,·[]B,±,ê,ªfhf‰fbfO,Å,·[]B

## fhf⊡fbfv

\_ufhf‰fbfO,μ,Ä,é,Æ,«,É[]l[]·,μŽw,ð—£,·[]v,±,ê,ªfhf[]fbfv,Å,·[]B '厖,È,Ì,Í,Ç,±,Öfhf[]fbfv,·,é,©[]H,Æ,¢,¤,±,Æ,Å,·[]B'½,,Ì[]ê[]‡[]Afhf ‰fbfO,μ,Ä,éftf@fCf<,ð^μ,¢,½,¢fAfvfŠfP[[fVf‡f",Ì][ã,Öfhf[]fbfv,μ,Ü,·[]B, ,é,¢ ,Í[]A,»,ÌfAfvfŠfP[[fVf‡f",ÌfVf‡[[fgf]]fbfg[]ã,Öfhf[]fbfv,μ,Ü,·[]B

fhf‰fbfO[]•fhf[]fbfv,Æ,Í[]Afhf‰fbfO,Æfhf[]fbfv,ð'g,Ý[]‡,í,¹,Ä[]s,¤^ê~A,Ì"®[]ì,± ,Æ,ðŒ¾,¢,Ü,·]B,±,Ìfhf‰fbfO[]•fhf[]fbfv,É,æ,Á,Ä[]A–Ú"I,Ìftf@fCf<,ª,Ç,Ì,æ,¤ ,É^µ,í,ê,é,©,Í[]Afhf[]fbfv]æ,É,æ,Á,Ä—I[]X,Å,·]B ,²,Ý",Öfhf[]fbfv,·,ê,Î[]Aftf@fCf<,Í[]í[]œ,³,ê,Ü,·,µ[]Afm[][fgfpfbfh,Ì,æ,¤ ,ÈfefLfXfgfGfffBf^,Öfhf]]fbfv,·,ê,Î[]A,»,Ìftf@fCf<,ð•Ò[]W'Î[]Û,Æ,µ,Ä^µ,Á,Ä,,ê,Ü,·]Bfrf... ][fA,È,ç,»,Ìftf@fCf<,ð•\ަ,µ,Ä,,ê,Ü,·]B ,½,¾[]Aftf@fCf<,ðfAfvfŠfP[][fVf‡f",Éfhf]]fbfv,·,é[]Û,É,Í[]A,»,Ìftf@fCf<,ÌŽí— P,âfAfvfŠfP[][fVf‡f",Ì-ðŠ,,]]A^µ,¤,±,Æ,Ì,Å,«,éftf@fCf<,ÌŽí—P,Æ,¢,Á,½,±,Æ,ð'm,Á,Ä,",•K -v,³, ,è,Ü,·]]B

 $[]{fhf%fbfO[]} \bullet fhf[]fbfv, {}^{a}ftf@fCf <, \ \hat{I}^{(u)} \otimes - U^{(u)}, \ \hat{E}Zg, \ i, \ \hat{e}, \ d[] = 1, \ \hat{e}, \ \hat{u}, \ \hat{u}, \ \hat$ 

## **□yŠÖ~A•t,**<sup>-</sup>**□**z

ŠÖ~A•t,⁻□B,±,Ì□ì‹Æ,ð□Ï,Ü,¹,Ä,¨,,Æfpf\fRf",Ì'€□ì,ª,Æ,Ä,àfXf€□[fX,É,È,è,Ü,·□B

#### ŠÖ~A•t,<sup>-</sup>,μ,Ä,¨,,ƕ֗~□I□I

□uŠÖ~A•t,¯□v,Æ,¢,¤□ì‹Æ,ð—\,ß□s,Á,Ä,¨,,Æ□A-Ú"I,Ìftf@fCf‹,ðf\_fuf‹fNfŠfbfN,·,é,¾,¯,Å□AŽ©"®"I,ÉfAfvfŠfP□[fVf‡f",ª‹N"®,μ,Ä□A,»,Ìftf @fCf‹,ðŠJ,¢,Ä,,ê,Ü,·□B fAfvfŠfP□[fVf‡f",ð‹N"®,μ,Ä□Aftf@fCf‹,ðŠJ,¢,Ä,Æ,¢,¤'P□f,È□ì‹Æ,ð□È—ª,Å,«,é,Ì,Å,·□B

 $\begin{array}{l} & \left[ uHTMLftf@fCf <, \deltaf_fuf < fNfŠfbfN, \mu, \frac{1}{2}, cNetscape, \delta < N" \otimes , \mu, \frac{1}{2}, c \right] v, \mathcal{A}, c \\ & , \mathbb{E}_{\mathcal{A}} = \left[ \hat{\mathcal{A}} = 1, \hat{\mathcal{A}} = 1, \hat{$ 

$$\begin{split} & \check{Z}A, IOS, {}^{a}fCf''fXfg[[f<, 3, ê, 1/2]] & \check{S}U, I[]O'Ô, A[]AŠÖ~A•t, $^{,}(ŠU, É[]Ý'è, 3, ê, Ä, ¢, Ü, $^{,}]B-d, AHTMLftf@fCf<, È, $CfCf''f^[[f]fbfgfGfNfXfvf][][f] \\ & [[, {}^{a}[]A, Ü, 1/2]] AfefLfXfgftf@fCf<, È, $Cfm[][fgfpfbfh, {}^{a}, Á, Æ, ¢, Á, 1/2Š´, ¶, Å, $^{,}]B \\ & \land [, {}^{a}[]A, Ü, 1/2]] AfefLfXfgftf@fCf<, {}^{a}SÖ~A•t, $^{,}, 3, ê, Ä, é, (, $^{,}, A, [, $^{,}]A, [, $^{,}]A, $^{,}]A, $^{,}]B \\ & \land [, {}^{,}]C[]A, $^{,}, $^{,}, A, $^{,}]ftf@fCf<, {}^{a}SÖ~A•t, $^{,}, 3, ê, Ä, é, (, $^{,}, A, [, $^{,}]A, $^{,}]A, $^{,}]A, $^{,}]B \\ & (fCf<, a]AŠÖ~A•t, $^{,}, \delta•I, $^{,}, é, $^{,}]A, $^{,}]A, $^{,}]B \\ & \check{S}O~A•t, $^{,}, {}^{a}SU, E, $^{,}]e, $^{,}, c, $^{,}]A, $^{,}]A, $^{,}]B \\ & \check{S}O~A•t, $^{,}, {}^{,}]A, $^{,}]A, $^{,}]A, $^{,}]A, $^{,}]A, $^{,}]B \\ & (I'I), Iftf@fCf<, \deltaf_fuf<fNfŠfbfN, $^{,}, e, $^{,}]A, $^{,}]A \\ & (I'I), Iftf@fCf<, \deltaf_fuf<fNfŠfbfN, $^{,}, e, $^{,}]A, $^{,}]A \\ & (I'I), Iftf@fCf<, \deltaf_fuf<fNfŠfbfN, $^{,}, e, $^{,}]A, $^{,}]A, $^$$

## ŠÖ~A•t, ,ð]s,¤'O,É]E]EŠg'£Žq,Ì,Í,È,µ

ftf@fCf‹,É,Í,»,Ìftf@fCf‹,Ìʻ®[]«,ð•\,·Šg'£Žq,Æ,¢,¤ ,à,Ì,ª'¶[]Ý,µ,Ü,·[]BfefLfXfgftf@fCf‹,È,ç.txt[]@[]Afrfbfgf}fbfvftf@fCf‹,È,ç.bmp ,Æ,¢ ,Á,½,æ,¤,É,Å,·[]B

,Å□A□uŠÖ~A•t,¯□v,Í□AŠg′£Žq,²,Æ,Éf\ftfgfEfFfA,ÆŠÖ~A•t,¯,é,±,Æ,ª,Å,«,Ü,·□B ,à,¤□A,»,ê,Í□AŽg,¤□l,µ,¾,¢,ÅŽ©—R,É□Ý′è,Å,«,Ü,·□B

<t,ÉŒ¾,¤,Æ"¯,¶Šg'£Žq,ð,à,Âftf@fCf<,É'Î,µ,Ä^Ù,È,éfAfvfŠfP□[fVf‡f",ðŠÖ~A•t,¯,é,± ,Æ,Í,Å,«,Ü,¹,ñ□B

#### ŠÖ~A•t,⁻,Ì•û-@

 $\begin{array}{l} fGfNfXfvf][[f‰,l]e,Z_{|}bftfHf (f_flfvfVf‡f"],ð'l'ð,·,é,Æ]AftfHf (f_flfvfVf‡f"f_fCfAf[]fO,ª ( Z_{,3},e,U,\cdot]B,±,±,Å]Aftf@fCf (f^fCfv,ð'l'ð,·,é,Æ]AŠg'£Zq,²,Æ,Éf( ftfgfEfFfA,ðŠÖ~A (,^,é,±,Æ,ª,Å,«,Ü,·]B , ,½,¾[A,±,±,Å,l]Ý'e,lŠ,,Æ-Ê"|,È,l,Å]A,A,Á,ÆŠÈ'P,É]Ý'e,·,é (-@,ð]]Љî,µ,Ü,·]B \\ \end{array}$ 

#### ŠÈ'P,ÉŠÖ~A•t, -, , , , é•û-@[`, Ü, ¾ŠÖ~A•t, -, 3, ê, Ä, È, ¢[]ê[]‡[]`

,Ü,¾ŠÖ~A•t,⁻,³,ê,Ä,È,¢ftf@fCf‹,ðf\_fuf‹fNfŠfbfN,·,é,Æ^ȉº,Ì,æ,¤,È□uftf@fCf‹,ðŠJ,fAfvfŠfP□[fVf‡f",Ì'I'ð□vf\_fCfAf□fO,ª•\ަ,³,ê,Ü,·□B

| ファイルを聞くアプリケーションの選択                                                                     | × |
|----------------------------------------------------------------------------------------|---|
| ファイル 'scioons.png' を聞くアラリケーションを遅んでください。<br>便、吹しいアラリケーションが一覧にない場合は、「その他」をクリック<br>てください。 | r |
| '.prg' ファイルの説明( <u>D</u> ):                                                            |   |
|                                                                                        |   |
| このファイルを聞くアブリケーション(0):                                                                  |   |
| AcroRd32<br>& aim<br>Clipbrd<br>Creatr32<br>DAP                                        |   |
| ab eo<br>Blexniver                                                                     | • |
| ▶ このファイルを開くときは、いつもこのアプリケーションを使う心                                                       |   |
| 0K キャンセル その他の-                                                                         |   |

[]iΫ[]¡,~70%)

,±,±,Å[]AŠÖ<sup>~</sup>A•t,<sup>-</sup>,µ,½,¢fAfvfŠfP[[fVf‡f",ð^ê——,Ì'†,©,ç'l'ð,·,é,¾,<sup>-</sup>,ÅOK!!,Å,·[]B ,à,µ^ê——,Ì'†,É–Ú"I,ÌfAfvfŠfP[[fVf‡f",ª,È,¢,æ,¤,Å,µ,½,ç[]A[]u,»,Ì'¼[]v,Æ[]',¢,Ä, ,éf{f^f", ð‰Ÿ,µ,Ä[]A–Ú"I,ÌfAfvfŠfP[[fVf‡f",ð'T,µ,Ä,,¾,³,¢]]B []¦[]d—v []u,±,Ìftf@fCf<,ðŠJ,,Æ,«,Í[]A,¢,Â,à,± ,ÌfAfvfŠfP[[fVf‡f",ðŽg,¤[]v,Éf`fFfbfN,ð"ü,ê,Ä,,¾,³,¢]]B

#### ŠÈ'P,ÉŠÖ~A•t,<sup>-</sup>,ð•Ï<sub>[</sub>X,·,é•û-@

Šù,ÉŠÖ~A•t,¯,³,ê,Ä,¢,Ä[]A,»,ê,ð•Ï[]X,µ,½,¢[]ê[]‡,Í[]AŠÖ~A•t,¯,µ,½,¢ftf@fCf‹,ð,Æ,è, ,¦,\_ʻI 'ð,µ,Ü,·[]B,Å[]A[Shift]fL[][,ð‰Ÿ,µ,½,Ü,Ü[]AʻI'ð,³,ê,½ftf@fCf‹,ð‰EfNfŠfbfN,µ,Ä,Ý,Ä,-,¾,³,¢[]B

f|fbfvfAfbfvf□fjf...□[,ª•\ަ,³,ê□A□ufAfvfŠfP□[fVf‡f",©,çŠJ,□v,Æ,¢,¤□€-Ú,ªŒ»,ê,éfnfY,Å,·□B,Å□A,±,ê,ðfNfŠfbfN,µ,Ü,·□B□æ,Ù,Ç,Ì□uftf@fCf<,ðŠJ,fAfvfŠfP□[fVf‡f",Ì'I'ð□vf\_fCfAf□fO,ª•\ަ,³,ê,Ü,·□B^ȉº□A□æ,Ù,Ç,Æ"<sup>-</sup>—I,Ì'€□ì,ð□s,Á,Ä,-,¾,³,¢□B

#### **□ÅŒã,É□E□E**

fwf<fv,ð̃"Ç,Ü,È,,Ä,àŽg,¦,é,Æ,¢,¤fXf^f"fX,Åf,fm□ì,è,ð,µ,Ä,é,Ì,Å□A,±,±,Ü,Å"Ç,ñ,Å,-,ê,é□l,ª,¢,é,©‰ö,µ,¢,Æ,±,ë,Å,·,¯,Ç□E□E□E□E ,à,µ□Afwf<fv,ð"Ç,ñ,Å,Ý,Ä,à□AŽg,¢•û,ª,í,©,ç,È,©,Á,½□ê□‡,Í□Af□□[f<,µ,Ä,-,¾,³,¢□B,à,¿,ë,ñ,¨"š,¦,µ,Ü,·,µ□AŽŸ,Éfwf<fv,ð□ì□¬,·,é□Û,ÌŽQ□I,É,³,¹,Ä,¢,½,¾,«,Ü,·□B